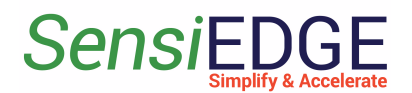

# SensiBLE 1.0 & 2.1 Connect to Thingsboard

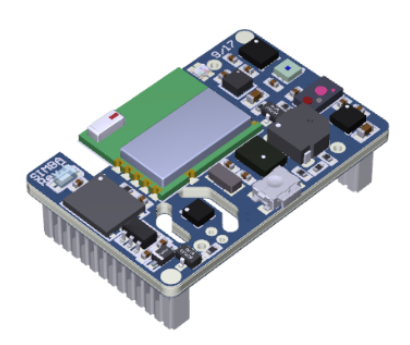

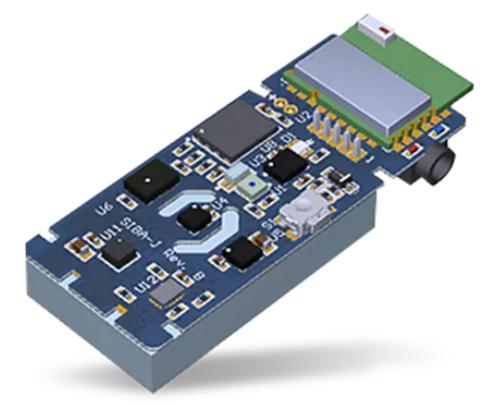

#### Connect to Thingsboard SensiBLE 1.0 & 2.1

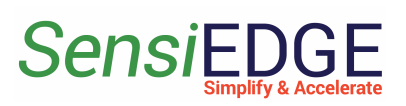

| 1. Overview                     | 3  |
|---------------------------------|----|
| 2. Setup Azure IoT              | 4  |
| 2.1 Create lot Hub              | 4  |
| 2.2 Create Device               | 8  |
| 2.3 Connect the SensiBLE Device | 10 |
| 3. Setup ThingsBoard Cloud      | 16 |
| 3.1 Import Data Converter       | 16 |
| 3.2. Create Integration         | 18 |
| 3.3 Device                      | 22 |
| 3.4 Dashboard                   | 23 |
| 3.4.1 Overview                  | 23 |
| 3.4.2 Import Dashboard          | 23 |

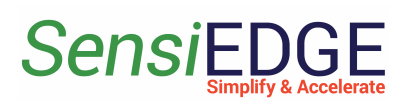

# 1. Overview

To connect and transfer data with SensiBLE 1.0 or SensiBLE 2.1 to the ThingsBoard, need:

- Install the <u>ST BLE Sensor App</u> on your phone, link: <u>Android</u>, <u>IOS</u>
- Register in Microsoft Azure, link: <u>Azure Free</u>
- Register in ThingsBoard, link: <u>ThingsBoard</u>

**Note**: In ThingsBoard need to use **Professional Edition**, his edition is paid, and it costs \$10/month, but upon registration a trial (free) period of 30 days is given.

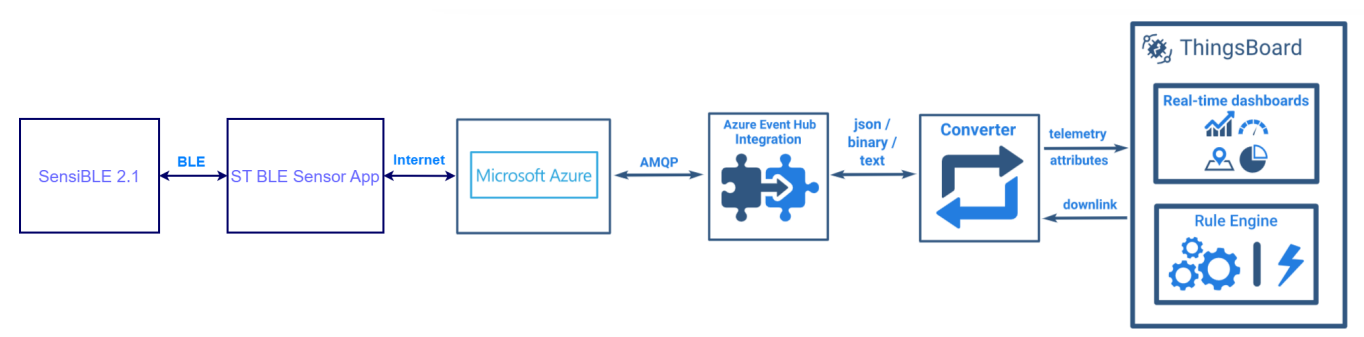

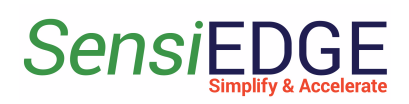

# 2. Setup Azure IoT

#### 2.1 Create lot Hub

1. Go to site <u>Azure Free</u> and click <u>Start Free</u> to register on the Azure.

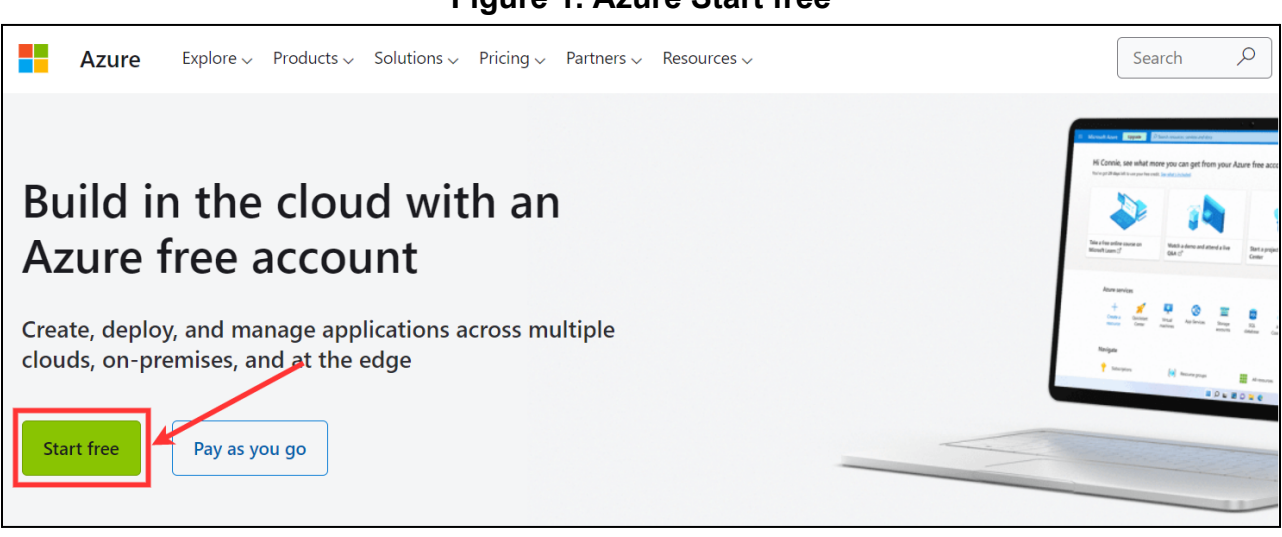

2. After registering on the site, we need to create a IoT Hub, for this click to **Create a resource**.

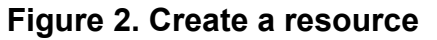

| ≡ | Microsoft Azure   | <ol> <li>Upgrade</li> </ol> | , P Search resource | es, services, and docs | s (G+/)             |               | ∑.                 | ı ا                  |
|---|-------------------|-----------------------------|---------------------|------------------------|---------------------|---------------|--------------------|----------------------|
|   | Azure servic      | ces                         |                     |                        |                     |               |                    |                      |
|   | +                 |                             |                     | ٢                      |                     | SQL           | <b>S</b>           |                      |
|   | Create a resource | Quickstart<br>Center        | Virtual<br>machines | App Services           | Storage<br>accounts | SQL databases | Azure Cosmos<br>DB | Kubernet<br>service: |
|   | Resources         |                             |                     |                        |                     |               |                    |                      |
|   | Recent Fav        | orite                       |                     |                        |                     |               |                    |                      |
|   | Name              |                             |                     |                        | Туре                |               |                    |                      |
|   | 📍 Azure subs      | cription 1                  |                     |                        | Subsc               | ription       |                    |                      |
|   | See all           |                             |                     |                        |                     |               |                    |                      |

#### Figure 1. Azure Start free

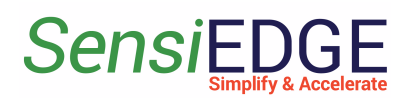

3. In the search bar, enter the name of the *iot hub* (step 1) and in the search results select *IoT Hub* (step 2).

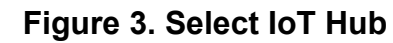

|                                                 | arsigma Search resources, services, and do | ocs (G+/)                                                                                                    |                                                                                 | <u>&gt;_</u> | <b>r</b>                                      |                                     | ?                            | ጽ               |
|-------------------------------------------------|--------------------------------------------|----------------------------------------------------------------------------------------------------|---------------------------------------------------------------------------------|--------------|-----------------------------------------------|-------------------------------------|------------------------------|-----------------|
| Home > Create a resource > Marketplace          | ,                                          | 1                                                                                                    |                                                                                 |              |                                               |                                     |                              |                 |
| Get Started Service Providers                   |                                            | × Pricing : All × Publisher name                                                                                                 | Operating System : All ×                                                        | Publi        | isher Type :                                  | All $	imes$                         | Pr                           | roduct Ty       |
| Management                                      | Showing 1 to 20 of 87 results for 'iot     | hub'. <u>Clear search</u>                                                                                                    |                                                                                 |              |                                               |                                     |                              |                 |
| Private Marketplace<br>Private Offer Management | R                                          |                                                                                                    | ø                                                                               |              | ы                                             |                                     |                              |                 |
| My Marketplace                                  | loT Hub                                    | loT Hub Device Provisioning<br>Service                                                                                           | Device Update for IoT Hub                                                       |              | loT Edge N                                    | letrics (                           | Collect                      | tor             |
| Favorites                                       | Microsoft<br>Azure Service                 | Microsoft<br>Azure Service                                                                                                    | Microsoft<br>Azure Service                                                      |              | Microsoft<br>Iot Edge Mod                     | ules                                |                              |                 |
| Recently created<br>Private products            | Connect, monitor and manage IoT devices    | Seamless, zero-touch registration of<br>devices to IoT Hub with security that<br>begins at the device and ends with<br>our cloud | Securely and Reliably update your<br>devices with Device Update for IoT<br>Hub. | Ē            | Collect Prome<br>Edge modules<br>Azure Monito | theus met<br>and trans<br>or IoT Hu | trics froi<br>sport th<br>ub | m IoT<br>iem to |
| Categories                                      |                                            |                                                                                                    |                                                                                 |              |                                               |                                     |                              |                 |

#### 4. Click to <u>Create</u> IoT Hub. Figure 4. Create IoT Hub

| ≡ Mic               | rosoft Azure $P$ Search resources, services, and docs (G+/) | Σ |
|---------------------|-------------------------------------------------------------|---|
| Home > Cre          | reate a resource > Marketplace >                            |   |
| IoT Hu<br>Microsoft | b ☆ …                                                       |   |
| 57                  | IoT Hub 🛇 Add to Favorites                                  |   |
| <u>i</u> ~          | Microsoft   Azure Service                                   |   |
|                     | ★ 4.2 (399 ratings)                                         |   |
|                     | Plan<br>IoT Hub Create                                      |   |
| Overview            | Plans Usage Information + Support Ratings + Reviews         |   |

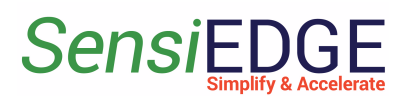

5.Click to <u>Create new</u> Resource group (step 1), enter Name <u>Azure-group</u> (step 2) and click <u>OK</u> (step 3).

| Figure 5 | Create a | Resource | group |
|----------|----------|----------|-------|
|----------|----------|----------|-------|

| $\equiv$ Microsoft Azure 🛈 Upgrade                                          |                                                                        | ≥_ | Ŗ | Ļ | ? | <u>র্</u> ম |
|-----------------------------------------------------------------------------|------------------------------------------------------------------------|----|---|---|---|-------------|
| Home ><br>IoT hub …<br>Microsoft                                            |                                                                        |    |   |   |   |             |
| Basics Networking Management                                                | Add-ons Tags Review + create                                           |    |   |   |   |             |
| Create an IoT hub to help you connect, mor                                  | nitor, and manage billions of your IoT assets. Learn more $\square^2$  |    |   |   |   |             |
| Project details                                                             |                                                                        |    |   |   |   |             |
| Choose the subscription you'll use to manage organize and manage resources. | ge deployments and costs. Use resource groups like folders to help you |    |   |   |   |             |
| Subscription * 🛈                                                            | Azure subscription 1                                                   |    |   |   |   |             |
| Resource group * ①                                                          | Create new                                                             |    |   |   |   |             |
| Instance details                                                            | A resource group is a container 2 Ids related                          |    |   |   |   |             |
| loT hub name * 🛈                                                            | resources for an Azure solution                                        |    |   |   |   |             |
| Region * 🕕                                                                  | Name *                                                                 |    |   |   |   |             |
| Tier *                                                                      | Azure-group                                                            |    |   |   |   |             |
|                                                                             | OK Cancel                                                              |    |   |   |   |             |
| Review + create < Previous                                                  | Next: Networking > 3                                                   |    |   |   |   |             |

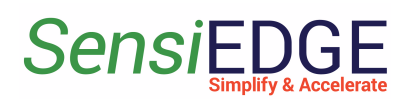

6. Enter <u>SensiBLE IoT hub name</u> (step 1), choose <u>Free Tier</u> (step 2) and click to <u>Review + create</u> (step 3).

**Note:** In the **Free Tier**, 8000 messages per day from the SensiBle 2.1 are available, each measuring of one sensor is one message. If you need more messages per day, then select the required number of messages by changing the **Tier**. **Figure 6. Review IoT hub** 

| ≡ Microsoft Azure 🕞 Upgra                                     | de P Search resources, services, and docs (G+/)                                          | Þ | Ŗ | ŝ | ? | ন্দি |
|---------------------------------------------------------------|------------------------------------------------------------------------------------------|---|---|---|---|------|
| Home >                                                        |                                                                                          |   |   |   |   |      |
| <b>IoT hub</b><br>Microsoft<br>organize and manage resources. |                                                                                          |   |   |   |   |      |
| Subscription * ①                                              | Azure subscription 1                                                                     |   |   |   |   |      |
| Resource group * ①                                            | (New) Azure-group                                                                        |   |   |   |   |      |
| Instance details                                              | ¥                                                                                        |   |   |   |   |      |
| IoT hub name * 🛈                                              | SensiBLE 🗸                                                                               | 2 |   |   |   |      |
| Region * 🛈                                                    | East US V                                                                                |   |   |   |   |      |
| Tier *                                                        | Free                                                                                     |   |   |   |   |      |
|                                                               | Free trial explores the app with live data. Trials cannot scale or be upgraded<br>later. |   |   |   |   |      |
|                                                               | Compare tiers                                                                            |   |   |   |   |      |
| Daily message limit * 🛈                                       | 8,000 (\$0/month)                                                                        |   |   |   |   |      |
| 3                                                             |                                                                                          |   |   |   |   |      |
| Review + create < Previous                                    | Next: Networking >                                                                       |   |   |   |   |      |

#### 7. Click to <u>Create</u> IoT hub. Figure 7. Create IoT

| aun ro         | 20.020               |
|----------------|----------------------|
|                | per month            |
|                | Change basics        |
|                |                      |
| Add-ons total  | Change add-ons       |
|                |                      |
|                |                      |
| Basics         |                      |
| Subscription   | Azure subscription 1 |
| Resource group | Azure-group          |
| oT hub name    | SensiBLE             |
|                |                      |
| Region         | East US              |

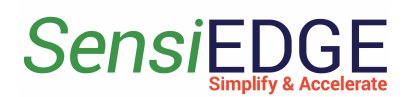

8. We wait until the hub is complete when the deployment status changes to <u>complete</u> (step 1), then our hub has successfully been created. After clicking to <u>Go to the resource</u> (step 2).

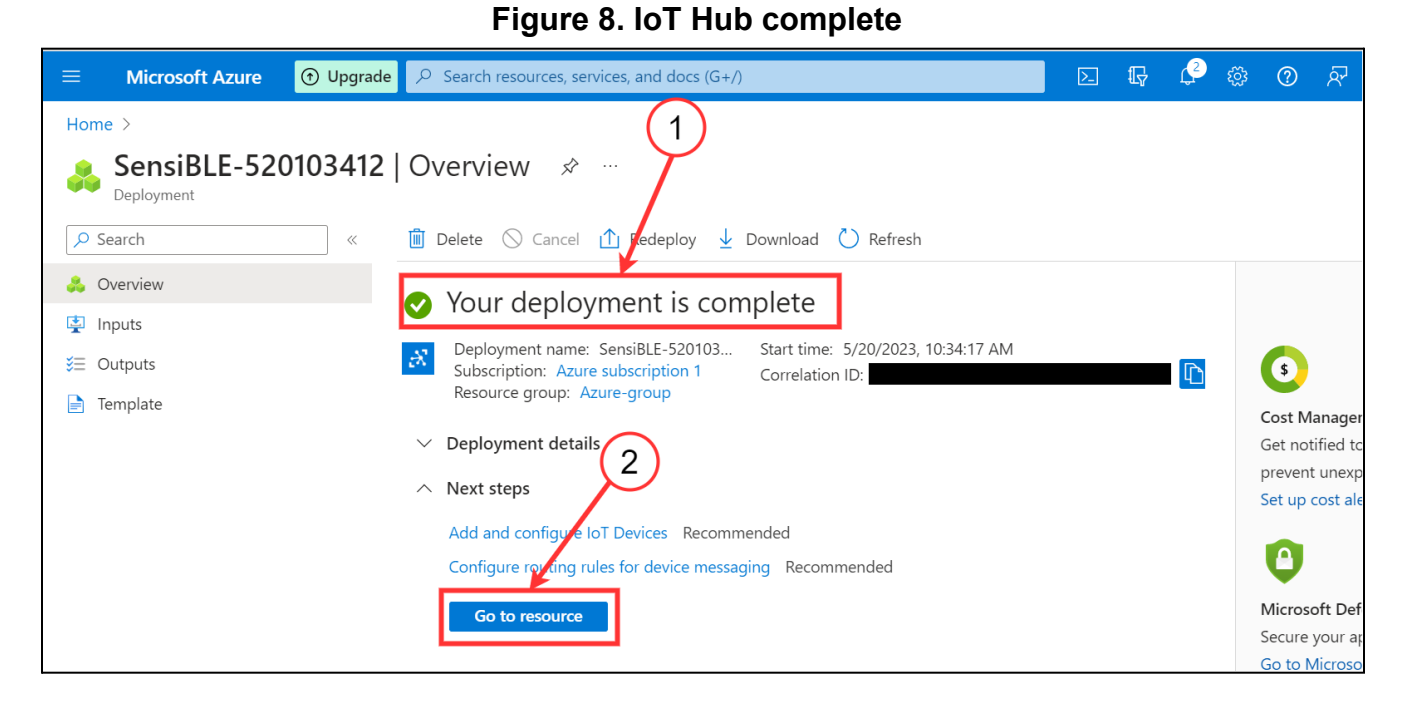

#### 2.2 Create Device 1. Go to Devices.

Figure 9. Go to Devices

| Home > SensiBLE-520103412   Overview | N >                                                                                     |                                          |
|--------------------------------------|-----------------------------------------------------------------------------------------|------------------------------------------|
| SensiBLE 🖈 🛧 …                       |                                                                                         |                                          |
| <mark>, ∽ Б</mark> earch «           | $ ightarrow$ Move $\lor$ 📋 Delete 💍 Refresh 🔗 Feedback                                  |                                          |
| 💦 Overview                           |                                                                                         |                                          |
| Activity log                         | 8 This resource uses a certificate on the Baltimore CyberTrust Root which will expire i | n 2025 and must be updated to the DigiCe |
| Access control (IAM)                 |                                                                                         |                                          |
| 🇳 Tags                               | Copy to clipboard                                                                       |                                          |
| Diagnose and solve problems          | Resource grov (move)<br>Azure-group                                                     | Hostname<br>SensiBLE.azure-devices.net   |
| 🗲 Events                             | Status<br>Active                                                                        | Tier<br>Free                             |
| Device management                    | Location                                                                                | Daily message limit                      |
| Devices                              | East US                                                                                 | 8,000<br>Minimum TLS Version             |
| IoT Edge                             | East US                                                                                 | 1.0                                      |

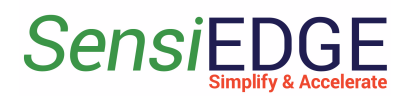

#### 2. Click to Add Device.

#### Figure 10. Add Device

| ≡ Microsoft Azure 🕀 Upgra   | de $\mathcal{P}$ Search resources, services, and docs (G+/)                 | ▶ 1, ♀ ∞ ⑦         |
|-----------------------------|-----------------------------------------------------------------------------|--------------------|
| Home > SensiBLE             | st 🛧 🖊                                                                      |                    |
|                             |                                                                             |                    |
|                             | View, creaty, delete, and update devices in your IoT Hub. <u>Learn more</u> |                    |
| A Overview                  | + Add Device ≡≡ Edit columns 💍 Refresh ⊘ Assign tags 🍈 Delete               |                    |
| Activity log                | ∀ enter device ID     Types: All + Add filter                               |                    |
| Access control (IAM)        |                                                                             |                    |
| 🇳 Tags                      | Device ID Type Status                                                       | Last status update |
| Diagnose and solve problems | ,,,,,,,,,,,,,,,,,,,,,,,,,,,,,,,,                                            |                    |
| 🗲 Events                    | There are no devices to display.                                            |                    |
| Device management           |                                                                             |                    |
| Devices                     |                                                                             |                    |
| IoT Edge                    |                                                                             |                    |

3. In the **Device ID** field, enter the name <u>SensiBLE</u> (step 1) and then click on <u>Save</u> (step 2).

#### Figure 11. Save a device

| ■ Microsoft Azure ③                               | Þ | Ģ | Ļ2 | ŝ | ? | Ŕ |
|---------------------------------------------------|---|---|----|---|---|---|
| Home > SensiBLE   Devices >                       |   |   |    |   |   |   |
| 🕂 Create a device 🖤                               |   |   |    |   |   |   |
|                                                   |   |   |    |   |   |   |
|                                                   |   |   |    |   |   |   |
| f Find Certified for Azure lot the Device Catalog |   |   |    |   |   |   |
|                                                   |   |   |    |   |   |   |
| SensiBLE                                          |   |   |    |   |   |   |
| IoT Edge Device                                   |   |   |    |   |   |   |
| Authentication type ①                             |   |   |    |   |   |   |
| Symmetric key X.509 Self-Signed X.509 CA Signed   |   |   |    |   |   |   |
| Auto-generate keys 🛈                              |   |   |    |   |   |   |
|                                                   |   |   |    |   |   |   |
| Connect this device to an IoT hub ①               |   |   |    |   |   |   |
| Enable Disable (2)                                |   |   |    |   |   |   |
| Parent device ①                                   |   |   |    |   |   |   |
| No broad all                                      |   |   |    |   |   |   |
| Save                                              |   |   |    |   |   |   |

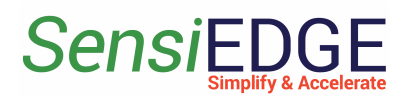

#### 2.3 Connect the SensiBLE Device

1. Install the <u>ST BLE Sensor App</u> on your phone, link: <u>Android</u>, <u>IOS</u>.

2. After open **ST BLE Sensor App,** click <u>Connect to a device</u> (step 1).

Figure 12. ST BLE Sensor

| ST BLE Senso | r 🔿                         |
|--------------|-----------------------------|
|              | Connect to a device         |
|              | Create a new<br>Application |
|              | About                       |

3. Turn on **SensiBLE 1.0 or SensiBLE 2.1** and then select the found **SensiBLE** or **SensiBLE 2.1**.

Figure 13. Choose SensiBLE 1.0 or SensiBLE 2.1

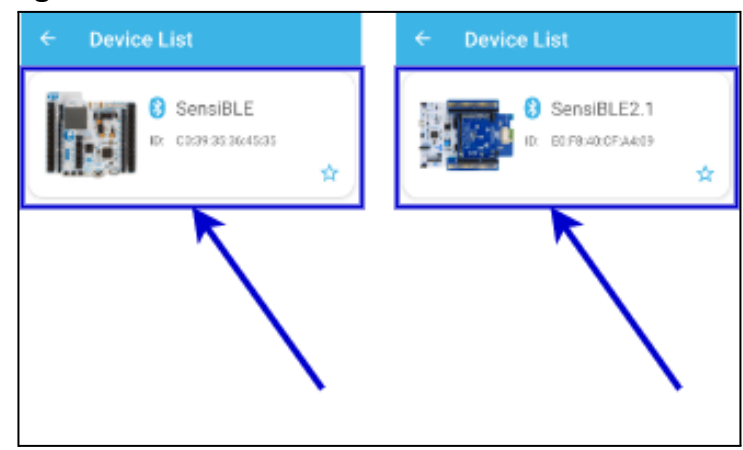

4. After connecting to **SensiBLE** click to <u>Menu</u>.

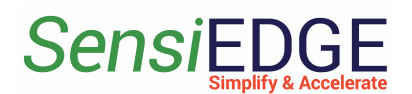

#### Figure 14. Open Menu

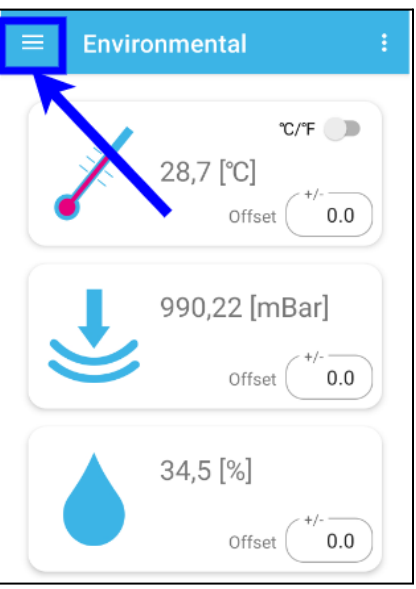

#### 5. Choose <u>Cloud Logging</u>. Figure 15. Choose Cloud Logging

| ← Environmental             | ÷   |
|-----------------------------|-----|
| Compass                     |     |
| Control                     |     |
| Switch                      | 0.0 |
| Audio                       |     |
| ≱) BlueVoice                | 1   |
| ℁ <sup>1</sup> SpeechToText | 0.0 |
| Cloud                       |     |
| ≱I SpeechTxt                |     |
| Cloud Logging               | 0.0 |
| Debug                       |     |

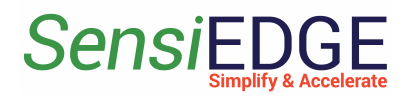

#### 6. Select <u>Azure IoT</u> Cloud. Figure 16. Select Azure IoT

| = | E Cloud Logging            | : |
|---|----------------------------|---|
|   | Select on Cloud Demo       |   |
|   |                            | • |
|   | Azure IoT Central PnP      |   |
|   | Azure IoT                  |   |
|   | ST Asset-Tracing Dashboard |   |
|   | Generic MQTT               |   |
|   | AWS IOT                    |   |
|   |                            |   |
|   |                            |   |

7. For get **Connection String** go to **Devices** (step 1), next go to **SeniBLE** (step2) in Azure IoT Hub.

Figure 17. Select Devices

| $\equiv$ Microsoft Azure    | <ol> <li>Upgrade</li> </ol> | $\mathcal P$ Search resources, serv | vices, and docs (G+/)                        |                 | D 🖓       | L 🔁       | ? | ন্দি |
|-----------------------------|-----------------------------|-------------------------------------|----------------------------------------------|-----------------|-----------|-----------|---|------|
| Home > SensiBLE             |                             |                                     |                                              |                 |           |           |   |      |
| SensiBLE   De               | vices x                     | ጵ …                                 |                                              |                 |           |           |   |      |
| 🔎 Search                    | « \                         | /iew, create, delete, and upd       | late devices in your IoT Hub. <u>Learn r</u> | more            |           |           |   |      |
| Noverview                   | <b>^</b>                    | + Add Device ≡≡ Edit d              | columns 💍 Refresh ⊘ Assig                    | n tags 🔟 Delete |           |           |   |      |
| Activity log                | -                           | √ enter device ID                   | Types: All + Add fil                         | ter             |           |           |   |      |
| Access control (IAM)        |                             | (                                   | 2)                                           |                 |           |           |   |      |
| 🗳 Tags                      |                             | Device ID                           | Туре                                         | Status          | Last stat | us update |   | Au   |
| Diagnose and solv           | is _                        |                                     |                                              |                 |           |           |   |      |
| 🗲 Events                    |                             | SensiBLE                            | IoT Device                                   | Enabled         |           |           |   | Sha  |
| Device management           |                             |                                     |                                              |                 |           |           |   |      |
| Devices                     |                             |                                     |                                              |                 |           |           |   |      |
| IoT Edge                    |                             |                                     |                                              |                 |           |           |   |      |
| 😤 Configurations + Deployme | ents                        |                                     |                                              |                 |           |           |   |      |
| 🧼 Updates                   |                             |                                     |                                              |                 |           |           |   |      |
| 🟓 Queries                   |                             |                                     |                                              |                 |           |           |   |      |

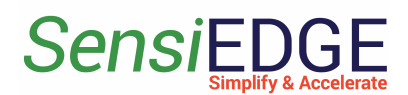

#### 8. Copy the <u>Primary connection string</u> to ST BLE Sensor App in <u>Connection String</u> and after click <u>Connect to Cloud</u>. Figure 18. Copy Connection string

| ≡ Microsoft Azure 🕤 Upgra                                   | de $P$ Search resources, services, and docs (G+/)                           | D 6        | 16:42 Þ 🔿 🔹 🖗 않고 46% 8                                                                 |
|-------------------------------------------------------------|-----------------------------------------------------------------------------|------------|----------------------------------------------------------------------------------------|
| Home > SensiBLE   Devices >                                 |                                                                             |            | $\equiv$ Cloud Logging :                                                               |
| SensiBLE & …<br>SensiBLE<br>☐ Save 	Message to Device 	√ [] | Direct method 🕂 Add Module Identity 🔚 Device twin 💍 Refresh                 |            | Select on Cloud Demo<br>Azure IoT<br>Connection string<br>HostName=SensiBLE.azure-devi |
| Device ID ①                                                 | SensiBLE                                                                    | ć          | ces.net;DeviceId=SensiBLE;Shar<br>edAccessKey=1zEtOdgW506vK2                           |
| Primary key 🛈                                               | ••••••••••••••••••••••••••••••••••••••                                      | <u>ا</u> د |                                                                                        |
| Secondary key 🛈                                             | ••••••••••••••••••••••••••••••••••••••                                      | <u>ا</u> د | Copy String                                                                            |
| Primary connection string 🛈                                 | HostName=SensiBLE.azure-devices.net;DeviceId=SensiBLE;SharedAccessKey=1 🗞 👔 | <b>)</b>   |                                                                                        |
| Secondary connection string 🛈                               | ••••••••••••••••••••••••••••••••••••••                                      | 2          |                                                                                        |
| Tags ( <u>edit</u> )                                        | No tags                                                                     |            | After Copy String                                                                      |
| Enable connection to IoT Hub 🕕                              | Enable Disable                                                              |            | Click Connect to Cloud                                                                 |
| Parent device ①                                             | No parent device                                                            |            |                                                                                        |
| Module Identities Configurations                            |                                                                             |            | III O <                                                                                |

9. After successfully connecting to the Cloud, a list will appear where can choose what data to send to the Cloud.

#### Figure 19. Data list

| ≡ Clo                | oud Logging                 |   |
|----------------------|-----------------------------|---|
| Select on<br>Azure I | Cloud Demo<br>oT<br>DETAILS |   |
|                      | Accelerometer               | 1 |
|                      | Magnetometer                | L |
|                      | Pressure                    | L |
|                      | Humidity                    |   |
|                      | Temperature                 |   |
|                      | Luminosity                  |   |

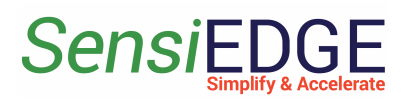

# 10. For changes **Update interval** click to **Parameter**. **Figure 20. Open Parameters**

| =     | Clo    | ud Logging    |         | ÷ |
|-------|--------|---------------|---------|---|
| Selec | t on ( | Cloud Demo    | /       |   |
| Az    | ure l  | оТ            | DETAILS | 5 |
|       |        | Accelerometer |         |   |
|       |        | Magnetometer  |         |   |
|       |        | Pressure      |         |   |

#### 11. Choose Update interval.

#### Figure 21. Choose Update interval

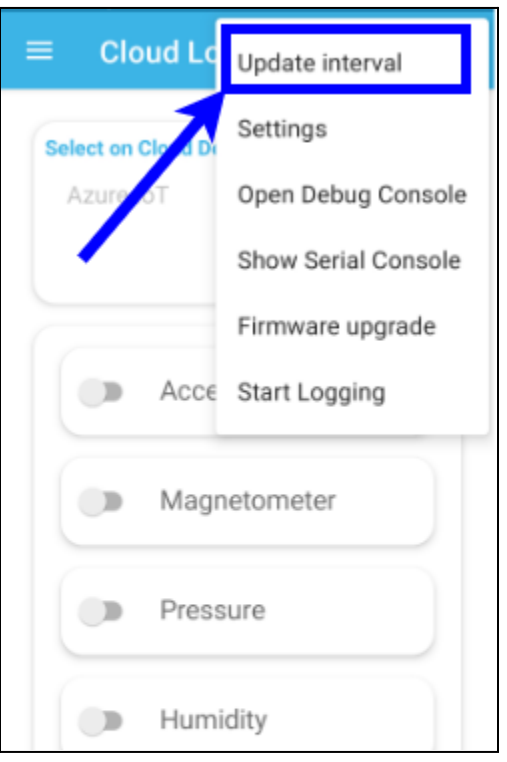

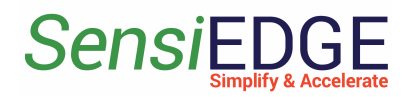

12. Select the desired <u>interval</u>. Figure 22.Select the inteval

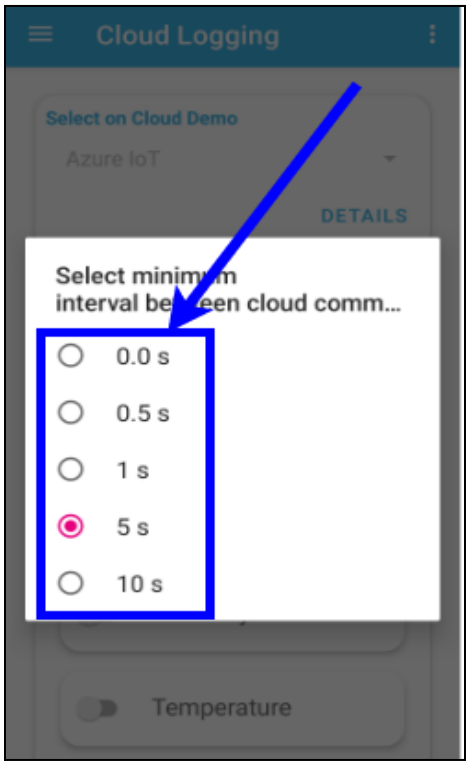

13. In the **Overview** tab can see information about Connected Devices, used Messages...

Figure 23. Overview

| $\equiv$ Microsoft Azure 🛈 Upgrade $>$                                             | D Search resources, services, and docs (G+/)                                     | E 🗣 🗘 🕸 🔿 🔊                                                                                          |   |
|------------------------------------------------------------------------------------|----------------------------------------------------------------------------------|----------------------------------------------------------------------------------------------------|---|
| Home ><br>SensiBLE ☆ ☆ …<br>IoT Hub<br>P Search                                    | Move 🗸 间 Delete 💍 Refresh 🔗 Feedback                                             |                                                                                                    | × |
| Cverview     Activity log     Activity log     Access control (IAM)     Tage       | IoT Hub Usage                                                                    | Number of messages used                                                                              | ☆ |
| <ul> <li>Diagnose and solve problems</li> <li>Events</li> </ul>                    | <ul> <li>Messages used today: 2</li> <li>Daily messages quota: 8000 ①</li> </ul> | 1.5                                                                                                  |   |
| Device management  Devices  IoT Edge                                               | <ul> <li>IoT Devices: 1</li> </ul>                                               | 0.5                                                                                                  |   |
| <ul> <li>Configurations + Deployments</li> <li>Updates</li> <li>Queries</li> </ul> |                                                                                  | 0<br>6 PM May 24 6 AM 12 PM UTC+03:00<br>Total number of messages used (Max)<br>sensible<br><b>2</b> | 1 |

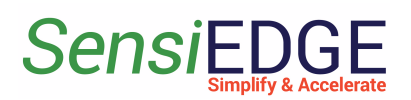

## 3. Setup ThingsBoard Cloud

#### 3.1 Import Data Converter

1. Go to <u>ThingsBoard.cloud</u> suit and register in the cloud.

2. After registering and entering the clouds Download DataConverter SensiBLE 1.0: <u>sensible 1\_0\_converter\_V0.2.json</u>.

DataConverter SensiBLE 2.1: <u>sensible\_2\_1\_converter\_V0.2.json</u>.

3. Add a Data Converter in ThingsBoard for this, go to Integrations center (step 1), <u>Data converters</u> (step 2), click <u>+</u> (step 3), and choose <u>Import converter</u> (step 4).

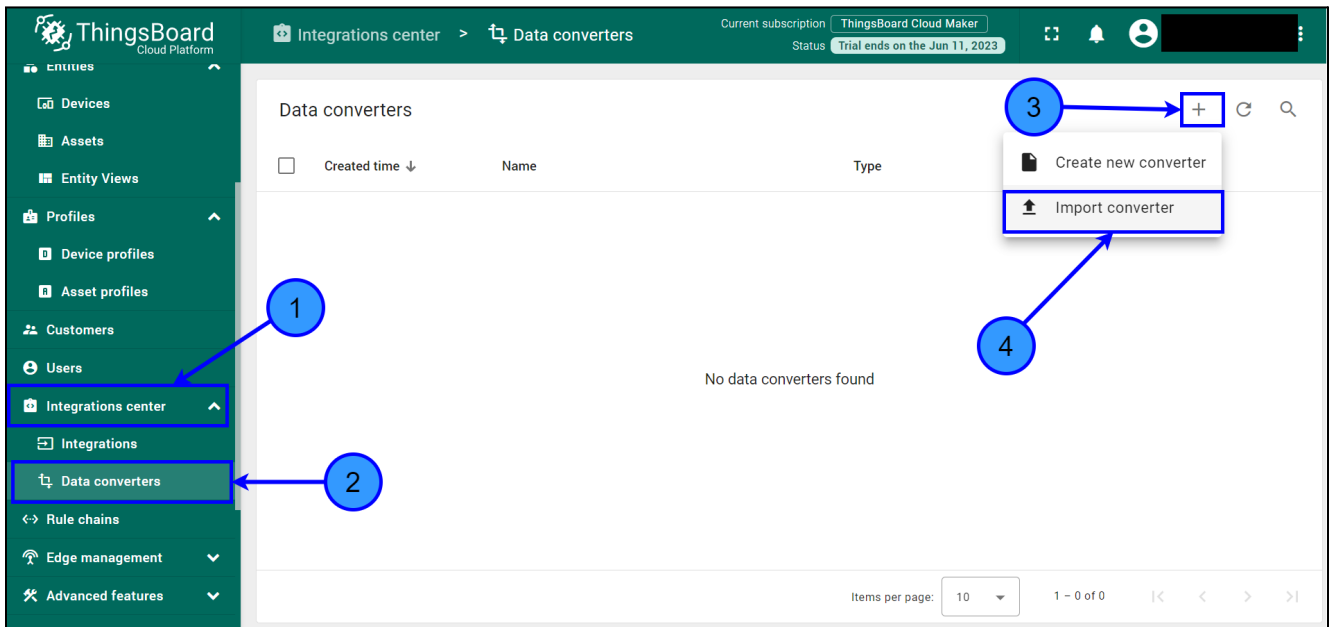

#### Figure 24. Import a Data Converter

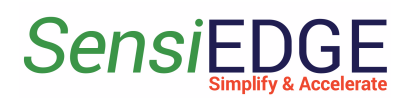

4. In the window, Import Convert drag the downloaded Data Converter or click on the **Browse file** (step 1) and select the:

SensiBLE 1.0: sensible\_1\_0\_converter\_V0.2\_json.

SensiBLE 2.1: sensible\_2\_1\_converter\_V0.2\_json.

Figure 25. Choose a Data Converter

| Import converter                         | ×     |
|------------------------------------------|-------|
| Converter file *                         |       |
| Drag and drop a JSON file or Browse file | ĸ     |
| No file selected                         |       |
| Cancel In                                | nport |

5. The selected Data converter will appear (step 1) and then click on **Import** (step 2).

Figure 26. Click Import a Data Converter

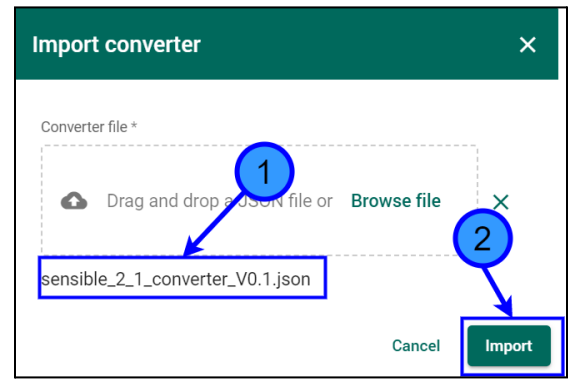

6. After Importing, a Data Converter with the name **SensiBLE 1.0** or **SensiBLE 2.1 Converter** will appear in the window Data converters. Figure 27. SensiBLE 2.1 Data Converter

|                   | Integrations center > | ၞ Data converters      | Current subscription ThingsBoard Cloud Maker<br>Status Trial ends on the Jun 11, 2023 | 0 | ۰ | 0 |     |          | : |
|-------------------|-----------------------|------------------------|---------------------------------------------------------------------------------------|---|---|---|-----|----------|---|
|                   |                       |                        |                                                                                       |   |   |   |     |          |   |
| <b>L₀</b> Devices | Data converters       |                        | 1                                                                                     |   |   |   | + ( | C        | Q |
| ≣⊒ Assets         |                       |                        |                                                                                       |   |   |   |     |          |   |
|                   | □ Created time ↓      | Name                   | Туре                                                                                  |   |   |   |     |          |   |
| Entity Views      |                       |                        |                                                                                       |   |   |   |     |          |   |
| 🖆 Profiles 🔥 🔨    | 2023-05-24 18:02:05   | SensiBLE 2.1 Converter | Uplink                                                                                |   |   |   |     | <u>+</u> | Î |
| Device profiles   |                       |                        |                                                                                       |   | _ |   |     |          |   |
| B Asset profiles  |                       |                        |                                                                                       |   |   |   |     |          |   |

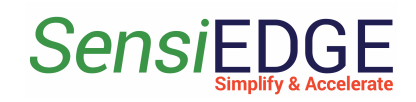

#### 3.2. Create Integration

 After importing Data Converter move on to the creation of Integration. Go to <u>Integration center</u> (step 1), <u>Integrations</u> (step 2), click on <u>+</u> (step 3), and in Integration type choose <u>Azure Event Hub</u> (step 4). Figure 28. Add Integration

| w. Things Board           | D Intogr |                                                                                          |                                                                                                 |                          |          |          |        |     |
|---------------------------|----------|------------------------------------------------------------------------------------------|-------------------------------------------------------------------------------------------------|--------------------------|----------|----------|--------|-----|
| Cloud Platform            |          | Add Integration                                                                          |                                                                                                 | ? ×                      | <u> </u> | -        | 0      | Ť   |
|                           |          |                                                                                          |                                                                                                 |                          |          |          |        |     |
| 🗔 Devices                 | Integrat | 0 0                                                                                      | 3                                                                                               | 4                        |          |          | +      | C Q |
| Assets                    |          | Basic settings Uplink data converter                                                     | Downlink data converter                                                                         | Connection               |          |          |        |     |
| 📰 Entity Views            | Creat    | Buolo octango                                                                            | Optional                                                                                        |                          | ty Sta   | tus      | Remote |     |
| 🛍 Profiles                |          | Integration type*<br>Select integration type                                             |                                                                                                 |                          |          |          |        | 3   |
| Device profiles           |          | TCP TCP                                                                                  | SigFox                                                                                          |                          |          |          |        |     |
| Asset profiles            |          | Connection-oriented protocol.                                                            | <ul> <li>Lightweight protocol to handle small e<br/>transmissions.</li> </ul>                   | data                     |          |          |        |     |
| 🕰 Customers               |          | The Things Stack Industries<br>Software to operate private LoRaWAN<br>networks at scale. | ChirpStack<br>LoRaWAN network configuration serv                                                | rer.                     |          |          |        |     |
| 😝 Users                   |          | Azure Event Hub                                                                          | Azure Service Bus                                                                               | . 1                      |          |          |        |     |
| 🙆 Integrations center 🛛 🔺 | 2        | Big data streaming platform and event<br>ingestion service.                              | <ul> <li>Fully managed enterprise message br<br/>message queues and publish-subscrif</li> </ul> | roker with<br>be topics. |          |          |        |     |
| Integrations              |          | COAP COAP<br>Machine to machine m twork protocol for<br>constrained devices.             | OPC-UA<br>Cross-platform for data exchange from<br>sensors to cloud apps.                       | m                        |          |          |        |     |
| 댜 Data converters         |          | Anacha Bulaar                                                                            |                                                                                                 |                          |          |          |        |     |
| ↔ Rule chains             |          | 4                                                                                        |                                                                                                 | Next                     |          | - 0 of 0 |        |     |
| 👚 Edge management 🛛 🗸     |          |                                                                                          |                                                                                                 |                          |          |          |        |     |

2. In line, Name enters the name <u>Azure Integration</u> (step 1) and click <u>Next</u> (step 2).

Figure 29. Basic settings Integration

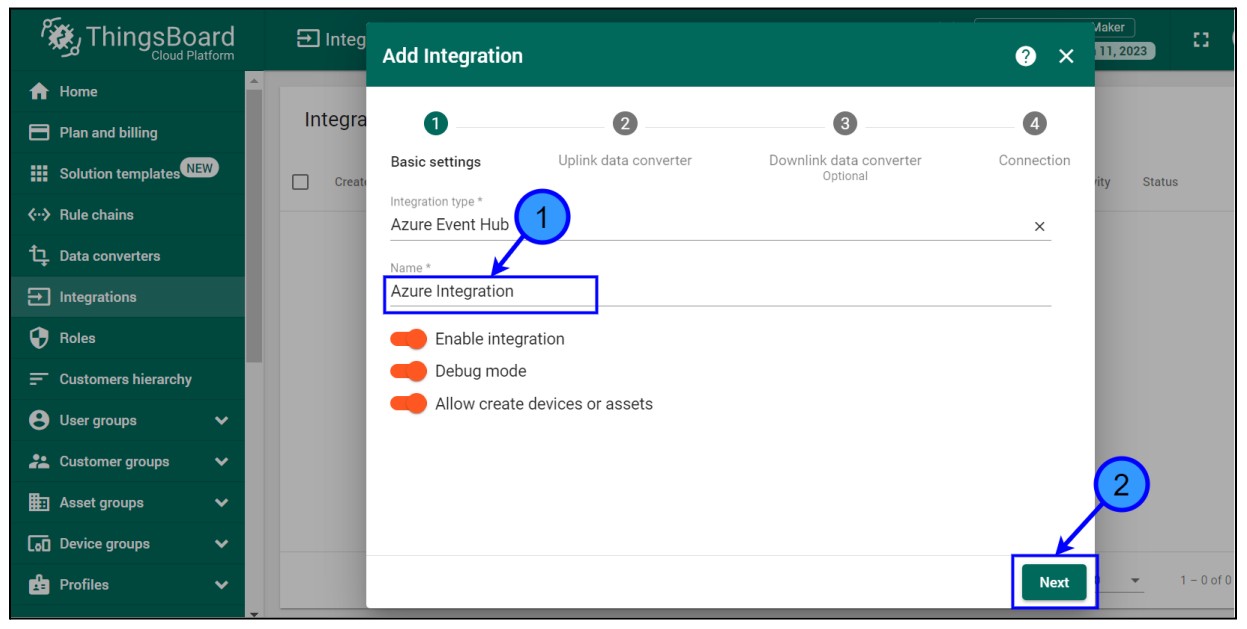

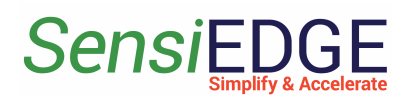

3. In Uplink Data Converter choose <u>SensiBLE 1.0 Converter</u> or <u>SensiBLE 2.1 Converter</u> (step 1) and click <u>Next</u> (step 2).

Figure 30. Choose Converter

|                                       | ➔ Integ | Add Integratio      | n                     |                                     | ?         | X 11,2     | 023    | o \varTheta |
|---------------------------------------|---------|---------------------|-----------------------|-------------------------------------|-----------|------------|--------|-------------|
| 🔒 Home                                | Integra |                     |                       |                                     | 0         |            |        |             |
| Plan and billing                      | integra |                     |                       | Baumlink data annuatar              |           |            |        |             |
| Solution templates NEW                | Create  | Azure Event Hub     | Uplink data converter | Downlink data converter<br>Optional | Connectio | on<br>rity | Status | Ren         |
| <ul><li>✓··&gt; Rule chains</li></ul> |         | Select exis         |                       |                                     |           |            |        |             |
| ၞ Data converters                     |         | Uplink data convert | ter *                 |                                     |           |            |        |             |
| → Integrations                        |         |                     |                       |                                     |           |            |        |             |
| Roles                                 |         | Create new          | Converter             |                                     |           |            |        |             |
| - Customers hierarchy                 |         | Orelate her         |                       |                                     |           |            |        |             |
| 😝 User groups 🛛 🗸                     |         |                     |                       |                                     |           |            |        |             |
| 💒 Customer groups 🛛 🗸                 |         |                     |                       |                                     |           |            |        |             |
| 🔠 Asset groups 🗸 🗸                    |         |                     |                       |                                     |           |            | )      |             |
| L₀□ Device groups 🗸 🗸                 |         |                     |                       |                                     |           |            |        |             |
| 🖆 Profiles 🗸 🗸                        |         | Back                |                       |                                     | Ne        | xt         | ▼ 1 -  | – 0 of 0    |
|                                       |         |                     |                       |                                     |           |            |        |             |

4. Choose Select existing downlink data converter and click to

#### <u>Skip</u>.

Figure 31. Select the existing downlink data converter

|                                    | ➔ Integ | Add Integratio                                                                                                    | on                                    |                                     | ?      | ×     | Maker<br>11, 2023 | 0        | 8   |
|------------------------------------|---------|----------------------------------------------------------------------------------------------------|---------------------------------------|-------------------------------------|--------|-------|-------------------|----------|-----|
| fr Home                            |         |                                                                                                    |                                       |                                     |        |       |                   |          |     |
| 🖻 Plan and billing                 | Integra | <ul> <li>Image: A start of the start of the start of</li></ul> |                                       | 3                                   | 4      |       |                   |          |     |
| Solution templates                 | Create  | Basic settings<br>Azure Event Hub                                                                                                    | Uplink data converter                 | Downlink data converter<br>Optional | Connec | ction | rity Statu        | s        | Rer |
| <ul><li>⟨··⟩ Rule chains</li></ul> |         |                                                                                                    |                                       |                                     |        |       |                   |          |     |
| 다 Data converters                  |         | Select exi                                                                                                    | isting downlink data converter        |                                     |        |       |                   |          |     |
|                                    |         | Downlink data                                                                                                    | a converter                           |                                     |        |       |                   |          |     |
| Roles                              |         |                                                                                                    | and a second balanda bar a seconda se |                                     |        |       |                   |          |     |
| = Customers hierarchy              |         | <ul> <li>Create he</li> </ul>                                                                                                    | ew downlink data converter            |                                     |        |       |                   |          |     |
| 😫 User groups 🛛 🗸                  |         |                                                                                                    |                                       |                                     |        |       |                   |          |     |
| 💒 Customer groups 🔹 🗸              |         |                                                                                                    |                                       |                                     |        |       |                   |          |     |
| 🔠 Asset groups 🗸 🗸                 |         |                                                                                                    |                                       |                                     |        |       |                   |          |     |
| 🖬 Device groups 🗸 🗸                |         |                                                                                                    |                                       |                                     |        | 1     |                   |          |     |
| 🖆 Profiles 🗸 🗸                     |         | Back                                                                                                    |                                       |                                     |        | Skip  | 0 👻               | 1 – 0 of | fO  |
| <b>•</b>                           |         |                                                                                                    |                                       |                                     |        |       |                   |          |     |

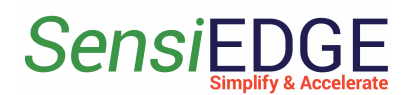

5. In order to get the **Connection String** in the Azure cloud, select **<u>Built-in endpoints</u>** (step 1) and click to <u>**Copy**</u> (step 2) **Event Hub-compatible endpoint**.

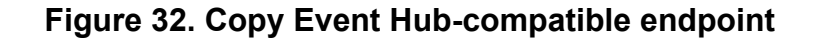

|                                   | P Search resources, services, and docs (G+/)                                                                                        | ▶_       | Ð          | Ç2       |        | ?      | ନ୍ଦ  |            |
|-----------------------------------|----------------------------------------------------------------------------------------------------|----------|------------|----------|--------|--------|------|------------|
| Home > SensiBLE                   |                                                                                                    |          |            |          |        |        |      |            |
| SensiBLE   Built-in er<br>IoT Hub | ndpoints 🖈 🛧 …                                                                                                    |          |            |          |        |        |      |            |
| ✓ Search «                        | 🖫 Save 🏷 Undo                                                                                                    |          |            |          |        |        |      |            |
| Configurations + Deployments      | \$Detanit                                                                                                    |          |            |          |        |        |      |            |
| 🧼 Updates                         | Create new consumer group                                                                                                    |          |            |          |        |        |      |            |
| Queries                           | Event Hub compatible endpoint                                                                                                    |          |            |          |        |        |      |            |
| e- Built-in endpoints             | Only policies that allow service connect permissions can be selected. These permissions are applied to Shared access policy $\odot$ | o the bu | iilt-in en | dpoint.  |        |        |      | Ý          |
| 🔀 Message routing                 | iothubowner                                                                                                    |          |            |          |        |        |      | $\sim$     |
| Eile unload                       | Event Hub-compatible endpoint ①                                                                                                    |          |            |          |        |        | -    | <b>¥</b> , |
| Failover                          | Endpoint=sb://ihsuprodblres030dednamespace.servicebus.windows.net/;SharedAccessKeyN                                                 | lame=io  | othubov    | wner;Sha | aredAc | cessKe | y=JB |            |
| • Pricing and scale               | Cloud to device messaging                                                                                                    |          |            |          |        |        |      |            |
| Properties                        | Control message retention time and retry attempts.                                                                                  |          |            |          |        |        |      |            |

#### 6. Paste the copied **endpoint** into the **Connection string**.

#### Figure 33. Paste endpoint

| de 🔎 Search resources, services, and docs (G+/) 💿 💀 🖉 🖗 🕐 R                                                                                                    |                                                                                                    |
|----------------------------------------------------------------------------------------------------|----------------------------------------------------------------------------------------------------|
| ndpoints 🖈 🛪 …                                                                                                    | Add Integration                                                                                        |
| 🔄 Save 🏷 Undo                                                                                                    | 0 0 0 0                                                                                                |
| Suerauit Create new consumer group                                                                                                    | Basic settings Uplink data converter Downlink data converter Connection                                |
| Event Hub compatible endpoint Only policies that allow service connect permissions can be selected. These permissions are applied to the built-in endpoint. Shared access policy  iothubowner | Connection string *     Connection string *     Description     Execute remote     Advanced settings ~ |
| Endpoint=sb://ihsuprodbires030dednamespace.servicebus.windows.net/SharedAccessKeyName=iothubowner;SharedAccessKey=JB                                                                          |                                                                                                    |
| Cloud to device messaging Control message retention time and retry attempts.                                                                                                    |                                                                                                    |
|                                                                                                    | Back Check connection Add                                                                              |

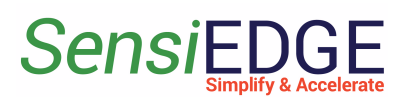

#### 7. Click to Check connection (step 1).

#### Figure 34. Select Application

| Add Integratior                   | ı                         |                                     | ? ×               |
|-----------------------------------|---------------------------|-------------------------------------|-------------------|
|                                   |                           |                                     | 4                 |
| Basic settings<br>Azure Event Hub | Uplink data converter     | Downlink data converter<br>Optional | Connection        |
| Connection string *               |                           |                                     |                   |
| Endpoint=sb://ihs                 | uprodblres030dednamespace | e.servicebus.windows.net/;Share     | edAccessKeyl      |
| Execute re                        | motely                    | Advance                             | ✓<br>d settings √ |
|                                   |                           |                                     |                   |
|                                   |                           |                                     |                   |
|                                   |                           |                                     |                   |
|                                   |                           |                                     |                   |
|                                   |                           |                                     |                   |
| Back                              |                           | Check conn                          | ection Add        |
| Dack                              |                           | Check Conn                          | Add               |

8. If the connection was successful, the status will appear **<u>Connected</u>** (step 1) and then click on <u>Add</u> (step 2). After this action, ThingsBoard start get data from Azure IoT Hub.

#### Figure 35. Add Integration

| Add Integrat                      | ion                   |                                     |            | ? ×                          |
|-----------------------------------|-----------------------|-------------------------------------|------------|------------------------------|
| 0                                 |                       |                                     | 0          | 5                            |
| Basic settings<br>Azure Event Hub | Uplink data converter | Downlink data converter<br>Optional | Connection | Check connection<br>Optional |
|                                   | L                     |                                     |            | 2                            |
| Back                              |                       |                                     |            | Add                          |

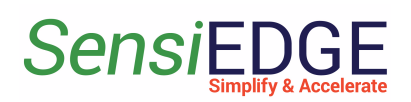

#### 3.3 Device

1. To view, the active SensiBLE device go to <u>Entities</u> (step 1), <u>Devices</u> (step 2), and in the window, <u>All: Devices</u> will contain a device that is connected to the Azure IoT Hub server and transmits data to it. To view the received data from the Device, click on <u>SensiBLE</u> (step 3).

#### Figure 36. Active Devices

|                        | Current subscription ThingsBoard Cloud Maker<br>Status Trial ends on the Jun 11, 2023 |
|------------------------|---------------------------------------------------------------------------------------|
| A Home                 | 🐻 All 🐻 Groups                                                                        |
| Plan and billing       |                                                                                       |
| ▲ Alarms               | Devices = Device Filter Include customer entities                                     |
| 🗄 Dashboards 🚺         | ☐ Created time ↓ Name Device profile Label State Customer name Groups                 |
| III Solution templetes |                                                                                       |
| 🏚 Entities 🔥 🔨         | 2023-06-01 00:08:05 SensiBLE Sensor Data Active                                       |
| 😡 Devices              |                                                                                       |
| Assets                 |                                                                                       |
| Entity Views           |                                                                                       |
| 🔓 Profiles 🛛 🔺         |                                                                                       |

2. Choose the <u>Latest telemetry</u> (step 1) and here you can see the data of the sensors that the device measured (step 2), to view the next sensors you need to click on the  $\geq$  (step 3). To close the Device details click on the <u>X</u> (step 4).

#### Figure 37. Latest telemetry

| ThingsBoard                | ӣ Devices ゝ ӣ All                           | Current subscription ThingsBoard Cloud Maker Status (Trial ends on the Jun 11, 2023)                                                                                                    | :        |
|----------------------------|---------------------------------------------|----------------------------------------------------------------------------------------------------|----------|
| f Home                     | L₀0 All L₀0 Groups                          |                                                                                                    | 4        |
| Plan and billing           |                                             | ConsiDI E                                                                                                    |          |
| \land Alarms               | Devices = Device Filter Include customer en | Device details                                                                                                    |          |
| Dashboards                 | ☐ Created time ↓ Name Device profile        |                                                                                                    |          |
| III Solution templates NEW | -                                           | Control Control Contro Control Control Control Control Control Control Control Control Co | ogs >    |
| 📩 Entities 🔨 🔨             | 2023-06-02 18:45:28 SensiBLE Sensor Data    |                                                                                                    | 0        |
| <b>L₀Ū</b> Devices         |                                             |                                                                                                    | ~        |
| Assets                     |                                             | Last update time Key Value                                                                                                    |          |
| Entity Views               |                                             | 2023-06-02 18:45:39 Accelerometer_X -6                                                                                                    |          |
| 🖆 Profiles 🔥               |                                             | - 2022.06.02.19:45:20 Accelerance V 12                                                                                                    | _        |
| Device profiles            |                                             |                                                                                                    |          |
| Asset profiles             |                                             | 2023-06-02 18:45:39 Accelerometer_Z 1023                                                                                                    |          |
| 2 Customers                |                                             | 2023-06-02 18:45:40 Gyroscope_X 2.5                                                                                                    |          |
| S Users                    |                                             | 2023-06-02 18:45:40 Gyroscope Y -5:2                                                                                                    |          |
| Integrations center        |                                             |                                                                                                    | <u> </u> |
| ∃ Integrations             |                                             | 1         2023-06-02 18:45:40         Gyroscope_Z         2.4                                                                                                    |          |
| 다. Data converters         |                                             | nems per page: 10 👻 1 – 10 of 12 🛛 < <                                                                                                    | > >      |

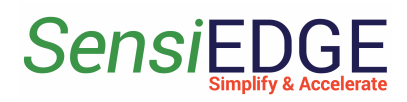

#### 3.4 Dashboard

#### 3.4.1 Overview

1. For more information about Dashboard visit: <u>Getting Started</u> <u>Dashboard</u>.

3.4.2 Import Dashboard

1. Download the Dashboard for:

SensiBLE 1.0: sensible 1\_0\_Dashboard\_V0.2.json

SensiBLE 2.1: sensible 2 1 Dashboard V0.2.json

2. Go to **Dashboard** (step 1), <u>+</u> (step 2), and click **Import dashboard** (step 3).

Figure 38. Choose Import Dashboard

| ThingsBoard                 | Dashboards >   | All                       | Current subscription ThingsBo<br>Status Trial ends | Is on the Jun 11, 2023      |
|-----------------------------|----------------|---------------------------|----------------------------------------------------|-----------------------------|
| A Home                      | All            | Groups                    |                                                    | 2                           |
| $\square$ Plan and billin 1 |                | -                         |                                                    |                             |
| \land Alarms                | Dashboards     | Include customer entities |                                                    | <b>3</b> + C Q              |
| 📕 Dashboards                | Created time ↓ | Title                     | Customer name                                      | Groups Create new dashboard |
| Solution templates          |                |                           |                                                    | Import dashboard            |
| 🔒 Entities 🛛 🗸 🗸            |                |                           |                                                    |                             |
| 🖆 Profiles 🛛 🗸 🗸            |                |                           |                                                    |                             |
| 2 Customers                 |                |                           |                                                    |                             |
| 😫 Users                     |                |                           | No dashboards found                                |                             |
| Integrations center         |                |                           |                                                    |                             |

3. Drag and drop the download Dashboard. Import **Dashboard** should be displayed (step 1), after clicking <u>Import</u> (step 2). Figure 39. Import Dashboard

| Import dashboard                        | ×      |
|-----------------------------------------|--------|
| Dashboard file *                        |        |
| ▲ Drag and drop 1 N file or Browse file | ×      |
| sensible_2_1_Dashboard_V0.2.json        | 2      |
| Cance                                   | Import |

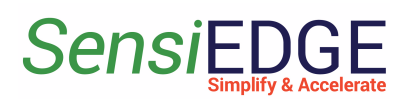

#### 4. Go to **SensiBLE 1.0** or **SensiBLE 2.1** Dashboard. Figure 40. Go to Dashboard

|                            | 🖬 Dashboards ゝ 🕂 All             |               | Current subscription ThingsBoard Cloud Maker<br>Status Trial ends on the Jun 11, 2023 |
|----------------------------|----------------------------------|---------------|---------------------------------------------------------------------------------------|
| ✿ Home                     | 📑 All 🚦 Group                    | s             |                                                                                       |
| 🖨 Plan and billing         |                                  | Click         |                                                                                       |
| \land Alarms               | Dashboards 🛛 🛃 Include custo     | mer entities  |                                                                                       |
| 📕 Dashboards               | ☐ Created time ↓ Title           | Customer name | Groups                                                                                |
| III Solution templates NEW |                                  | 1             |                                                                                       |
| 🔒 Entities 📃 🔨             | 2023-06-02 23:40:53 SensiBLE 2.1 |               |                                                                                       |
| GO Devices                 |                                  |               |                                                                                       |

5. In **SensiBLE 2.1** Dashboard the following widgets are located:

- Temperature, units: °C
- Humidity, units: %
- Pressure, units: hPa
- Battery voltage, units: V
- Light, units: lux
- Compass, units: degrees
- Accelerometer, units: mg
- Magnetometer, units: mGa

#### Figure 41. SensiBLE 2.1 Dashboard

|                            | 🖬 Dashboards 🔸 👫 All 🔸 🖬 SensiBLE | E 2.1 Current subscription TI<br>Status Tr                                                                                                    | hingsBoard Cloud Maker ial ends on the Jun 11, 2023 | • <b>0</b>                         |
|----------------------------|-----------------------------------|----------------------------------------------------------------------------------------------------|-----------------------------------------------------|------------------------------------|
| ✿ Home                     | SensiBLE 2.1                      | SensiBLE 2.1 🗸                                                                                                    | Entities 🕓 Realtime - last                          | minute 🛨 🗔 🖸                       |
| Plan and billing           | Temperature P. C.                 | Accelerameter                                                                                                    | Magnetemater                                        |                                    |
| \land Alarms               | 2900                              |                                                                                                    | 1                                                   | 6 0                                |
| - Dashboards               |                                   |                                                                                                    |                                                     |                                    |
| III Solution templates NEW | -40 c 85                          | Ê 0                                                                                                    | g o                                                 |                                    |
| 📩 Entities 🔨 🔨             | Humidity                          |                                                                                                    |                                                     |                                    |
| <b>L₀</b> 0 Devices        |                                   | .1<br>23:42:50 23:43:00 23:43:10 23:43:20 23:43:30 23:43:40                                                                                                    | -1<br>23:42:50 23:43:00 23:43:10 23:43:20           | 23:43:30 23:43:40                  |
| Assets                     |                                   | Accelerometer X                                                                                                    | - Magnetometer X                                    | avg                                |
| Entity Views               |                                   | Accelerometer_Y Accelerometer_Z                                                                                                    | Magnetometer_Y     Magnetometer_Z                   |                                    |
| 🖆 Profiles 🔥               |                                   | - According to 2                                                                                                    | - magnetometer_z                                    |                                    |
| Device profiles            | Pressure                          | Compass D C                                                                                                    |                                                     | TY DC                              |
| Asset profiles             | 985. (5                           | and the second second s | 0.00                                                |                                    |
| 😕 Customers                | 250 1250                          | NW NE                                                                                                    | 0 tux                                               | 1000                               |
| <b>e</b> Users             |                                   |                                                                                                    |                                                     |                                    |
| Integrations center        | Battery Voltage                   |                                                                                                    | Mic Level                                           | 6                                  |
| ∃ Integrations             | 3                                 | sw se                                                                                                    | 0.00                                                |                                    |
| 다 Data converters          |                                   | S Standard S Standard Street                                                                                                    |                                                     | Doward by Thingsboard y 2 5 100 45 |